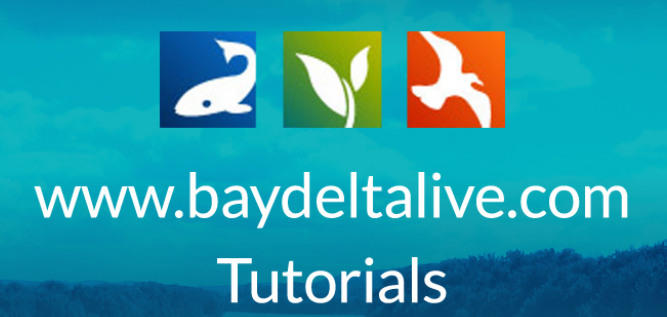

# **EXPLORE REAL TIME DATA**

In this tutorial, you will be introduced to:

- 1. The data providers
- 2. The real time datasets you can access on Baydeltalive.com
- 3. How to explore and use real time data
- 4. How to save a real time data preset for future viewing and use with project and research

#### **GETTING STARTED:**

First, always be sure you are logged in by using the login/signup buttons at the top of the screen. If you don't log in, you won't be able to save your work.

| BAY-DELTA LIN   | Ve                            |                                                                                                    |                                                                                           | LOGIN                   | JOIN BDL COMMUI                                           | NITY HELP                                                                    | RSEARCH                                     |   |
|-----------------|-------------------------------|----------------------------------------------------------------------------------------------------|-------------------------------------------------------------------------------------------|-------------------------|-----------------------------------------------------------|------------------------------------------------------------------------------|---------------------------------------------|---|
|                 | 24ag                          | LOGIN JOIN COMMUNITY                                                                                                    | र ति 😍 🖻 🗨                                                                                | Ma                      | naging Sa                                                 | linity in a D                                                                | rought                                      |   |
|                 |                               | Managing Sa<br>Drought<br>BOL salinity Data Dueb<br>visual real firm fresh w<br>along with reservoir so<br>and operations data. | alinity in a<br>ward allows you to<br>ter flow into the Delta<br>rage. EC at key stations | BDL Sa<br>tim<br>reserv | linity Data Dasi<br>e fresh water flo<br>/oir storage, EC | hboard allows you to<br>ow into the Delta al<br>at key stations and<br>data. | to visual real<br>long with<br>l operations |   |
| Line Conditions | Daily<br>Operations News Come | Reservoir Storage Snoppack                                                                                                    | Water Quality F                                                                           | D<br>bh                 | LE                                                        | AKIN MUKE                                                                    |                                             | ļ |
|                 |                               |                                                                                                    |                                                                                           |                         |                                                           |                                                                              |                                             |   |
|                 |                               |                                                                                                    | $\bigotimes$                                                                              | $\bigcirc$              | ו                                                         |                                                                              |                                             |   |
| Explore Data    | Daily<br>Operations           | Reservoir<br>Storage                                                                                                    | Snowpack /<br>Runoff                                                                      | Water Quality           | Fish                                                      | Data<br>Visualizations                                                       | Data Catalog                                |   |

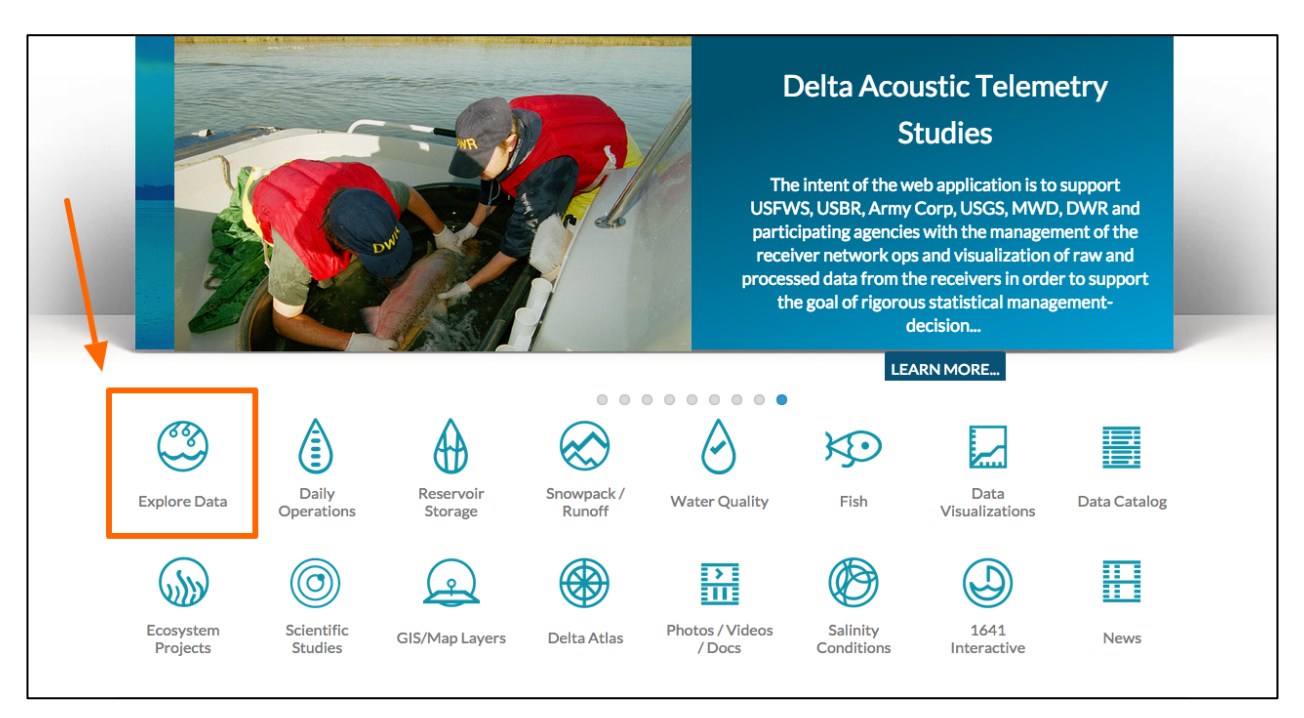

Once you are logged in, from the homepage, click on EXPLORE DATA.

THE DATA PROVIDERS:

You are now looking at the interface for accessing real time data.

Real time data category gives you access to the extensive sensor network throughout the state of California.

Sources such as, the California Data Exchange Network (CDEC), USGS National Information Water System (NWIS), and more provide these data.

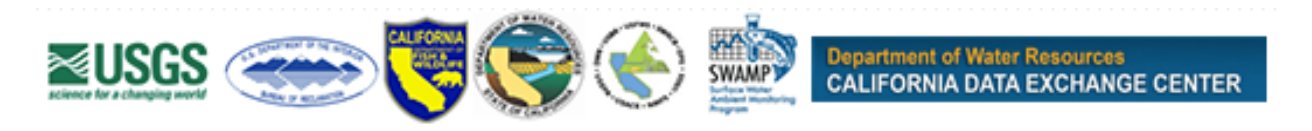

**Please note:** These data sources are accessed by remote web services and are not hosted by Baydeltalive.com. The data provider maintains data quality.

### EXPLORE REAL-TIME DATA:

We will start with CDEC. Choose that option in the Data Source drop-down menu.

| Explore Data                                                                                                    | Hydrodynamic                                                                                                    | Meteorological                                                 | Water Quality Popular Stati                                                                              | ons Help                                                            | Lt                                 |
|----------------------------------------------------------------------------------------------------|----------------------------------------------------------------------------------------------------|----------------------------------------------------------------|----------------------------------------------------------------------------------------------------|---------------------------------------------------------------------|------------------------------------|
| Search Tools Data Source CDEC (California Data Exchange EXPLORE! Choose Start/End Date or Durat                       | C Canada<br>C Canada<br>C C | Maps                                                           | Graphing<br>Secrement<br>Vintes Dron Elk<br>Viceoville<br>Fairfield<br>Elo Visto                         | Results                                                             | er Greek<br>Jackson<br>Q<br>San Ar |
| Start Date End Date<br>2015-09-03 III 2015-09-04<br>Duration<br>3 Days 2<br>Search<br>Data Category<br>all<br>Regions | Good Made                                                                                                    | San Francisco<br>Daiy City<br>ata 22015 Coople Imagery 22015 T | Concord Artiach<br>tut Creek<br>M Dablo<br>Eertwood<br>00<br>Dablo<br>Pleasenton 50<br>State<br>Timestep | Morado<br>Stockton<br>Manteca<br>Salida<br>Vernais Modesto<br>Ceres |                                    |

This dataset contains hydrodynamic, meteorological and water quality sensor information from the Delta and its watershed. For example you can explore things like snow pack, electrical conductivity, wind and more than 200 + other data parameters.

First you can choose to filter the data by sensor type using the quick links in the subnavigation: Hydrodynamic, Meteorological or Water Quality.

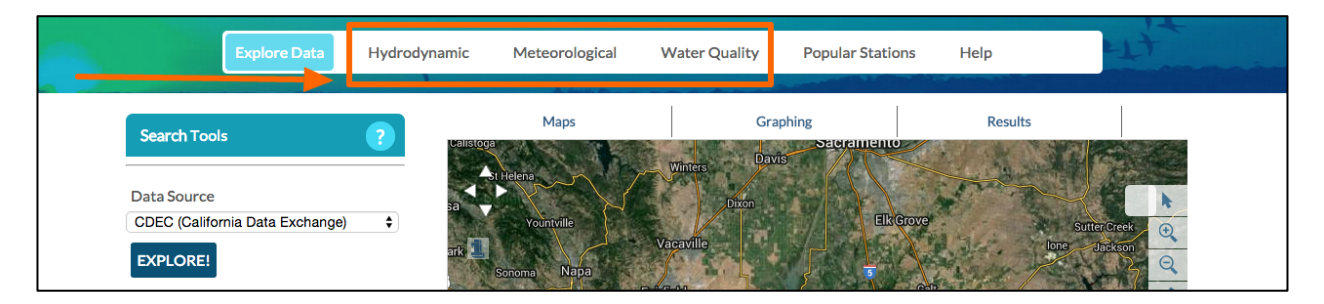

Or you can choose to dig deeper by using the Data Category menu option. Choose "Water Quality" from the Data Category drop-down menu.

| Explore Data                                                                       | Hydrodynamic Meteoro                    | logical Water Quality                           | Popular Stations                | Help                         |              |
|------------------------------------------------------------------------------------|-----------------------------------------|-------------------------------------------------|---------------------------------|------------------------------|--------------|
| Search Tools                                                                       | Calistoga                               | ; Gra                                           | Sacramento                      | Results                      |              |
| Data Source<br>CDEC (California Data Exchange)<br>EXPLORE!                         | <ul> <li>Sonoma</li> <li>Uma</li> </ul> | Winters Dron<br>Vacaville<br>spa<br>Fairfield u | Ek Grove<br>Galt                | Sutter Creek<br>Ione Jockson |              |
| Choose Start/End Date or Durat<br>Start Date End Date<br>2015-09-03 III 2015-09-06 | on Novato                               | 770 aan<br>770 aan<br>To Concord Antioch        | bylista Lodi<br>More<br>Stockto | da Cop                       | ·<br>(分<br>〇 |
| Duration<br>3 Days ©<br>Search                                                     | Be<br>San Francisc                      | Keley Mr Diablo                                 | antwood Stocked                 | nteca<br>Oakdale<br>Salida   |              |
| Data Category all                                                                  | Google                                  | Pleasanton                                      | 580<br>Vernalis                 | Modesto<br>Ceres             | 10769        |
| Regions<br>Current Map Extent                                                      | ♦ Sep                                   | 6, 2015<br>00PM                                 | Timestep                        | TIMELINE                     | ?            |

A drop-down list of sensors will appear on the left. You can scroll through the list to find your water quality parameter. **Choose turbidity.** 

|  | Explore Data                                   | Hydrodynamic  | Meteorological                                        | Water Quality                 | Popular Stations | Help                    | 41t                  |
|--|------------------------------------------------|---------------|-------------------------------------------------------|-------------------------------|------------------|-------------------------|----------------------|
|  | Search Tools                                   | ? Calist      | Maps                                                  | Grap                          | hing             | Results                 |                      |
|  | Data Source<br>CDEC (California Data Exchange) | ⇒ sa          | St Helena<br>Yountville                               | Winters<br>Dixon<br>Vacaville | Elk Grove        | Sut                     | ter Greek<br>Jackson |
|  | Search                                         | luma          | Sonoma Napa                                           | Fairfield                     | 5                |                         | San Ardrey           |
|  | Data Category<br>Water Quality Data            | ¢             | ato 780 58                                            | Antioch                       |                  | Lodi<br>Morada          | 4 O                  |
|  | Regions Current Map Extent Sensor              | •             | 550<br>Berkeley                                       | Concord<br>nut-Creek          | wood             | kton                    |                      |
|  | TURBIDITY       Map it                         | ÷             | San Francisco                                         | 680                           | 205              | Manteca<br>Salida       | laie Q               |
|  |                                                | GO! Go<br>Map | ogle<br>Jata 02015 Google Imagery 02015 T             | Pleasanton                    | 580 Ver          | nalis Modesto.<br>Ceres | GEORGE CHARGES       |
|  | Data Preview Data Range Title / Info           | Actions 4 5 6 | Sep 6, 2015<br>2:00PM<br>7 8 9 1011121314151617181920 | 21222324252627282930311 2     | 1 hour \$ ADJU   | JST TIMELINE            | 329301 2 3 4 5 6     |

Click "GO!" to get the data.

| Explore Data                                   | Hydrodynamic     | Meteorological                                 | Water Quality                 | Popular Statio       | ons Help                              | FT4              |
|------------------------------------------------|------------------|------------------------------------------------|-------------------------------|----------------------|---------------------------------------|------------------|
| Search Tools                                   | Calistoga        | Maps                                           | Gra                           | phing<br>Sateramento | Results                               | Kana Sana        |
| Data Source<br>CDEC (California Data Exchange) | ÷ 3a ▼           | Helena<br>Yountville                           | Winters<br>Dixon<br>Vacaville | ERC                  | Crove Sut                             | ter Creek        |
| Search                                         | ark 📑            | Sonoma Napa                                    | airfield                      |                      | Galt                                  | San Arcree       |
| Data Category<br>Water Quality Data            | Novato           | 780 680                                        |                               | ovista               | Lot                                   | (A)              |
| Regions                                        |                  | 80                                             | Concord Antioch               | · · · ·              | Stockton                              | Cop 📚            |
| Current Map Extent<br>Sensor                   | ÷                | Berkeley Walr                                  | ut-Creek<br>Mt Diablo         |                      |                                       | 0                |
| TURBIDITY 2 Map it Clear Result                | s Da<br>GO! Goog | n Francisco<br>aly City 550<br>Ic              | 580<br>580<br>Pleasanton      | 205                  | Manteca<br>Salida<br>Vernalis Modesto |                  |
| Data Preview                                   | Map data         | \$2015 Google Imagery \$2015 Te<br>Sep 6, 2015 | rraMetrics                    | Timestep             | Ceres                                 | .90240a30a545454 |

The CDEC default time extent for CDEC is 3 days and now 3 days worth of data for each station is loading in my map extent.

You can change the time extent by clicking the "Adjust Timeline" button.

| Search Tools                     | Maps                                                   | Graphing                                            | Results                |          |
|----------------------------------|--------------------------------------------------------|-----------------------------------------------------|------------------------|----------|
|                                  | Loading: DUTCH SLOUGH AT JERSEY ISLA                   | ND Station 9 of 59                                  | Ca                     | ncel     |
| Data Source                      |                                                        | Concord Anacen                                      |                        | k        |
| CDEC (California Data Exchange)  | 580                                                    | Walnut Creek Brentwood                              | UCCKIOI                |          |
| Search                           | San Francisco                                          | Mt Diablo                                           | 205 Manteca<br>Salida  |          |
| Data Category                    | Daly City                                              | Pleasanton                                          | 560 Vernali Moc        | lesto    |
| Water Quality Data               | San Mateo                                              | 580                                                 |                        | Ceres    |
| Regions                          |                                                        | 4                                                   |                        | Turkek   |
| Current Map Extent               | Google Challen in the                                  | Palo Alto                                           | Balleson               |          |
| Sensor                           |                                                        | View store                                          |                        |          |
| TURBIDITY                        |                                                        | 280 Sah Jose                                        | News                   | an 📃     |
| Map it     Clear Results     GO! | Coogle<br>Mapdata (2015 Google Imagery (=2015 Terra Ma | trees                                               |                        |          |
| Data Preview                     | M Sep 6, 2015<br>3:00PM                                | Timestep                                            | ADJUST TIMELINE        | ?        |
| Data Range Title / Info Actions  | 16171819202122232425262                                | 7282930311 2 3 4 5 6 7                              | 8 9 101112131415161718 | 19202122 |
|                                  | EUSGS 💮 👸                                              | Department of Water Resour<br>CALIFORNIA DATA EXCHA | NGE CENTER             |          |

Note: If you choose new dates and adjust the timeline, let the new information load in the map before closing out of the adjust timeline pop-up (pictured below).

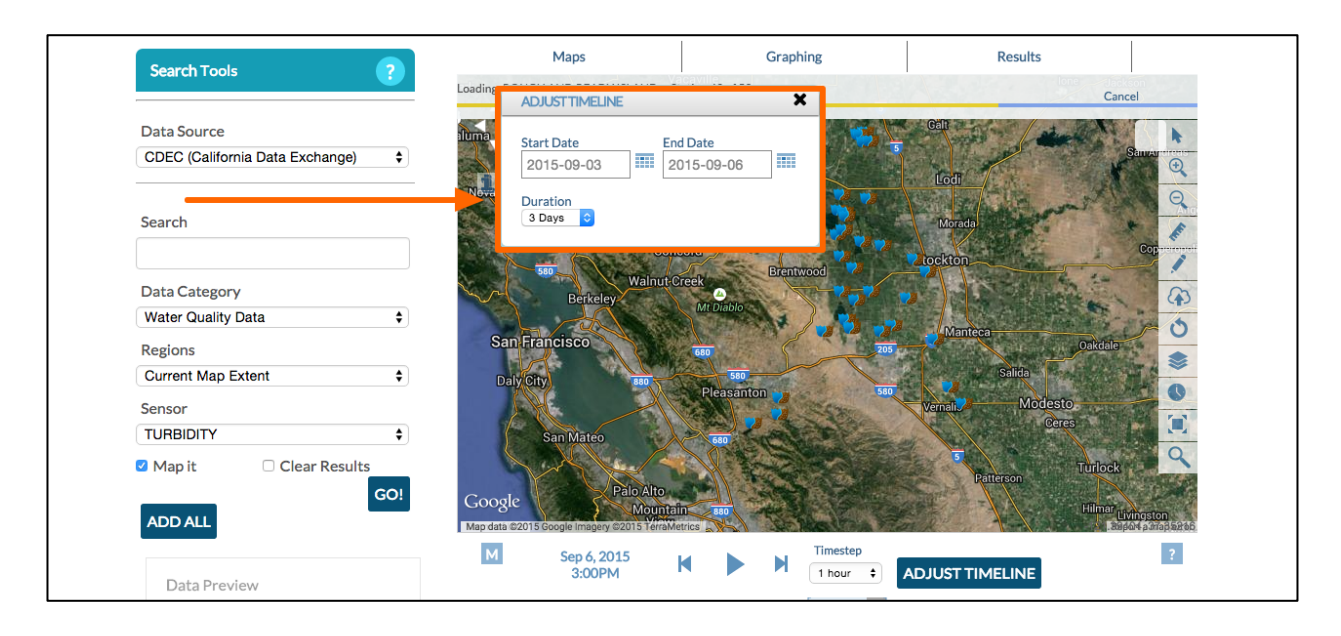

#### Now you can explore the data at each station using your mouse cursor.

Hover over a station and a rollover will appear with detailed information including the current turbidity value at that station, a 3-day trend graph (unless you adjusted the time extent to include more days), station metadata and a link to the original data source.

|                                |          | ▲ Sonoma Napa                          |                | Gall                        | - 1 - 12                                               |
|--------------------------------|----------|----------------------------------------|----------------|-----------------------------|--------------------------------------------------------|
| Data Source                    |          | luma                                   | anneig         |                             | - Aller Hall                                           |
| CDEC (California Data Exchange | ge) 🗘    |                                        | Richard        |                             | Samar                                                  |
|                                |          | Novato                                 |                | Lodi                        | The Aller                                              |
| Search                         |          |                                        |                | Morada                      | the second second                                      |
|                                |          |                                        | Concord Anlach | ODM-OLD RIVERAT             | DELTAMENDOTACANAL                                      |
| Data Category                  |          | 580 Walr                               | ut Creek       | Summany Station D           | iata Graph Mata Data                                   |
| Water Quality Data             | \$       |                                        | Mt Diablo      | Summary Station B           |                                                        |
| Regions                        |          | San Francisco                          | 680            | TURNIDITY                   | Lon: -121.541000   Elev: 10                            |
| Current Map Extent             | \$       | Daly City                              | 580            | TORBIDITY                   | Station Sensors                                        |
| Sensor                         |          |                                        | Pleasanton     | 27                          | RIVER STAGE                                            |
|                                | <b>_</b> | Canthete                               |                | 2.7                         | FLOW RIVE DISC<br>WATER, VELOCITY<br>TEMPERATURE WATER |
| токызыт                        |          | San Mateo                              | 680            |                             | TURBIDITY<br>FLOW MEAN DAILY                           |
| Map it 🛛 Clear Res             | sults    |                                        |                |                             | ELEC COND MICR S                                       |
|                                | GO!      | Google                                 |                | NIU                         |                                                        |
| ADD ALL                        | I        | Map data ©2015 Google Imagery ©2015 Te | rraMetrics     | Time:<br>Sun Sep 06 2015    |                                                        |
|                                |          | M Sep 6, 2015                          | Timest         | ter (PDT) 15:00:00 GMT-0700 |                                                        |
| Data Preview                   |          | 3:00PM                                 | 1 hou          |                             |                                                        |
|                                |          |                                        |                | DOWNLOAD TIM                | E SERIES DATA                                          |

Pictured: rollover badge appears when mouse cursor scrolls over stations, showing turbidity value

| Search Tools                                   | Maps                      | Graphing                     | Results                                                                     |           |
|------------------------------------------------|---------------------------|------------------------------|-----------------------------------------------------------------------------|-----------|
| Data Source<br>CDEC (California Data Exchange) | ark Sonome Napa Fairf     | ice ville<br>ield<br>Rito va | Con<br>Con<br>Inter                                                         |           |
| Search                                         | Novelo 780 880<br>50 Cont | eord Ani-ceh                 | Morada<br>DDM-OLD RIVERAT DELTA MENDOTA CANAL                               | Q.<br>. × |
| Data Category Water Quality Data               | 560 Walnut-C<br>Berkeley  | reek<br>Mt Diablo            | mmary Station Data Graph Mc                                                 |           |
| Regions                                        | San Francisco             | 680                          |                                                                             | ,<br>≡    |
| Current Map Extent                             | Daly City 550             | S80<br>Pleasanton            | 40                                                                          | -         |
| TURBIDITY 🗘                                    | San Māteo                 | 580                          | 30 .                                                                        |           |
| ADD ALL                                        | Google Palo Alto          | n soo                        | 20                                                                          | -         |
| Data Preview                                   | M Sep 6, 2015<br>3:00PM   | Timestr                      | 10 Man Marine                                                               | -         |
| Data Range Title / Info Actions                | 16171819202122232425262   | 7282930311 2 3 4             | 4. Sep 6. Sep                                                               |           |
|                                                |                           |                              | dated 9/6/2015 17:16 Display Markers as<br>UnMap Add to Favorites Zoom to S | Values: 🗌 |

Pictured: rollover badge 3-day trend graph tab

| Data Source   DECE (California Data Exchange)   DECE (California Data Exchange)   Search   Data Category   Water Quality Data   Corrent Map Extent   Sensor   TURBIDITY   Corrent Map Extent   Corrent Map Extent </th <th>Search Tools</th> <th>Maps</th> <th>Graphing</th> <th>Results</th> <th></th>                                                                                                    | Search Tools                                   | Maps                                                 | Graphing                                                                                                    | Results                                                                                                    |                |
|----------------------------------------------------------------------------------------------------|------------------------------------------------|------------------------------------------------------|----------------------------------------------------------------------------------------------------|----------------------------------------------------------------------------------------------------|----------------|
| Search   Data Category   Water Quality Data   Regions   Current Map Extent   Corrent Map Extent   Corrent Map Extent   Sep 6, 2015   Sep                                                                                                    | Data Source<br>CDEC (California Data Exchange) | ark Senomo Napo<br>Iuma Fairf                        | acavile<br>Ield<br>Ro sa                                                                                                    | Gair<br>Licdt                                                                                                    |                |
| Data Category   Water Quality Data   Regions   Current Map Extent   Sensor   TURBIDITY   Image: Title / Info     Actions     Sensor   Data Preview   Data Preview   Data Preview   Data Preview   Data Range: Title / Info     Actions     Image: Title / Info     Actions     Image: Title / Info     Actions     Image: Title / Info     Image: Title / Info                                                                                                    | Search                                         | 780 650<br>60 Conc                                   | cord Aniusch                                                                                                    | Morada<br>DM-OLD RIVERAT DELTA MENDOTA CAP                                                                                              | VAL X          |
| Regions   Current Map Extent   Sensor   TURBIDITY   Image in the /info     Sensor   Collear Results   Sensor   Data Preview   Data Range Title /info     Sensor     Sensor <td>Data Category<br/>Water Quality Data</td> <td>550 Walnut C<br/>Berkeley</td> <td>Brentwood<br/>Mt Diablo</td> <td>nmary Station Data Graph Meta</td> <td>Data</td>                                                                                                    | Data Category<br>Water Quality Data            | 550 Walnut C<br>Berkeley                             | Brentwood<br>Mt Diablo                                                                                                    | nmary Station Data Graph Meta                                                                                                    | Data           |
| Sensor         TURBIDITY         Image: Turber local a constraint of the constraint of the | Regions                                        | San Francisco                                        | tabl                                                                                                    | e stations<br>5748                                                                                                    |                |
| TURBIDITY       Clear Results         Image: San Mateo       San Mateo         Image: San Mateo       Palo Alto         Image: San Mateo       Palo Alto         Image: San Mateo       Image: San Mateo         Image: San Mateo       Image: San Mateo         Image: San Mateo       Image: San Mateo         Image: San Mateo       Image: San Mateo         Image: San Mat                                                                                                    | Sensor                                         | Daly City 880                                        | Pleasanton stat<br>stat<br>CAN                                                                                                    | ion_id ODM<br>ion_name OLD RIVER AT DELTA MENDO<br>NAL                                                                                  | ATA            |
| Data Preview       Data Range Title / Info       Actions       Image 122/12/22/23/24/25/26/27/28/29/30/31/2       Image 12/2/23/24/25/26/27/28/29/30/31/2       Image 12/2/23/24/25/26/27/28/29/30/31/2       Image 12/2/23/24/25/26/27/28/29/30/31/2       Image 12/2/23/24/25/26/27/28/29/30/31/2       Image 12/2/23/24/25/26/27/28/29/30/31/2       Image 12/2/23/24/25/26/27/28/29/30/31/2       Image 12/2/23/24/25/26/27/28/29/30/31/2       Image 12/2/23/24/25/26/27/28/29/30/31/2       Image 12/2/23/24/25/26/27/28/29/30/31/2       Image 12/2/23/24/25/26/27/28/29/30/31/2       Image 12/2/23/24/25/26/27/28/29/30/31/2       Image 12/2/23/24/25/26/27/28/29/30/31/2       Image 12/2/23/24/25/26/27/28/29/30/31/2       Image 12/2/2/2       Image 12/2/2/2/2       Image 12/2/2/2/2       Image 12/2/2/2/2       Image 12/2/2/2       Image 12/2/2/2/2       Image 12/2/2/2       Image 12/2/2       Image 12/2/2/2       Image 12/2/2       Image 12/2/2/2       Image 12/2/2       Image 12/2/2       Image 12/2/2       Image 12/2/2       Image 12/2/2       Image 12/2/2       Image 12/2/2       Image 12/2/2       Image 12/2/2       Image 12/2/2       Image 12/2/2       Image 12/2/2       Image 12/2/2       Image 12/2/2       Imag                                                                                                    | C Map it Clear Results GO!                     | San Mateo<br>Google Palo Alto<br>Mountai             | stal<br>end<br>elev<br>latiti<br>long<br>vecc                                                                                                    | Cate 2009-12-14 00:00:00-08<br>(ate 2010-12-31 00:00:00-08<br>/10<br>rude 37.810000<br>gitude -121.541000<br>tor 31.6<br>to basis DELTA |                |
| Data Range Title / Info       Actions       161718192021222324252627282930311 2       2       3       sensor_innumer 27         Image Title / Info       Actions       Image Title / Info       Image Title / Info                                                                                                    | Data Preview                                   | M Sep 6, 2015<br>3:00PM                              | Timestep<br>1 hour<br>1 bour<br>1 bour                                                                                                    | nty SAN JOAQUIN<br>rating_agency USGS<br>e cdec<br>type cdec<br>er cumber 27                                                            |                |
|                                                                                                    | Data Range Title / Info Actions                | 16 17 18 19 20 21 22 23 24 25 26 2<br><b>EUSGS C</b> | 7282930311         2         4         5         icor           Image: Construction of the second second s | n/mages/icons/32x32/sensor/turbidity.pi<br>code WTIZZZZ<br>lated 9/6/2015 17:16 Display Markers                                         | s as Values: 🗌 |

Pictured: rollover badge meta data tab

You can download the data and graph for a project through the "download time series data" link.

| Search Tools                                                        | Maps                                                  | Graphing                               | Res                                                  | sults                                                                                                    |
|---------------------------------------------------------------------|-------------------------------------------------------|----------------------------------------|------------------------------------------------------|----------------------------------------------------------------------------------------------------|
| Data Source<br>CDEC (California Data Exchange) 🛟                    | ark Sonoma Napa Fairf                                 | Teld<br>Elb ra                         | Galt                                                 | San article                                                                                                    |
| Search                                                              | Nevel0 780 680<br>80 Con                              | cord Ant.sch                           | Morada<br>ODM-OLD RIVERATE                           |                                                                                                    |
| Data Category<br>Water Quality Data                                 | 550<br>Berkeley Walnut C                              | Creek<br>Mt Diablo                     | Summary Station Da                                   | ta Graph Meta Data                                                                                                    |
| Regions                                                             | San Francisco                                         | 680                                    | USGS   Lat: 37.810000                                | Lon: -121.541000   Elev: 10                                                                                                    |
| Current Map Extent \$                                               | Daily City 80                                         | 580<br>Pleasanton                      | 2.7                                                  | RIVER STAGE [Gr] [Ad<br>FLOW RIVE DISC [Gr] [Ad                                                                                    |
| TURBIDITY     \$       Ø Map it     Clear Results       GO!     GO! | San Mateo<br>Google Palo Alto                         | an a constant                          | WTU                                                  | WATER, VELOCITY Gri [Ad<br>TEMPERATURE, WATER Gri [Ad<br>TURBIDITY Gri [Ad<br>FLOW, MEAN DAILY Gri [Ad<br>ELEC COND MICR S Gri [Ad |
| ADD ALL                                                             | Mounta<br>Map data ©2015 Google Imagery ©2015 TerraMe | Timestep                               | Time:<br>iun Sep 06 2015<br>5:00:00 GMT-0700<br>PDT) |                                                                                                    |
| Data Preview                                                        | 3:00PM                                                | 1 hour                                 | COWNLOAD TIME                                        | SERIES DATA                                                                                                    |
| Data Range Title / Info Actions                                     | 16171819202122232425262                               | 27282930311 2 3 4 5 5                  | Updated 9/6/2015 17:10                               | 6 Display Markers as Values:                                                                                                    |
|                                                                     | EUSGS 🧼 🦁                                             | Department of Water<br>CALIFORNIA DATA | UnMap Add to                                         | Favorites Zoom to Station                                                                                                    |

Pictured: rollover badge link to original data source / download time series data

## SAVE THE DATA PRESET:

To save the data preset, go to the toolbar on the right-hand side and click the "save map" icon.

| Search Tools                    | Maps                                      | Graphing   | Results                  |                                          |
|---------------------------------|-------------------------------------------|------------|--------------------------|------------------------------------------|
|                                 | ark Va                                    | acaville   | lone Jacks               | on                                       |
| Data Source                     | Fairf                                     | teld       | Gall                     |                                          |
| CDEC (California Data Exchange) |                                           | Rio 1a     |                          | en en en en en en en en en en en en en e |
|                                 | Novato 780 680                            |            | Lod                      | Q                                        |
| Search                          |                                           | Angeh      | Morada                   | 1                                        |
|                                 | Cont                                      | cord       | tockton                  | Cop                                      |
| Data Category                   | Walnut C<br>Berkeley                      | Creek O    | Save                     | Мар 🚯                                    |
| Water Quality Data              |                                           | MIT DIADIO | Manufacture and a second |                                          |
| Regions                         | San Francisco                             | 680 205    | Oakdale                  |                                          |
| Current Map Extent              | Daly City 880                             | 580        | Salida                   |                                          |
| Sensor                          |                                           | Pleasanton | Vernali Modesto          |                                          |
| TURBIDITY \$                    | San Māteo                                 | 650        | Geres                    |                                          |
| Map it Clear Results            |                                           |            | Turlock                  | 2                                        |
| GO!                             | Google Palo Alto                          |            | (Falleson)               |                                          |
| ADD ALL                         | Map data ©2015 Google Imagery ©2015 Leren | etrics     |                          | ingston<br>Material@P74                  |

You have several options here such as the title, caption, description, and where to publish it.

| Search Tools                        | ? Ma          | ips                 | Graphing                   | Results                |              |
|-------------------------------------|---------------|---------------------|----------------------------|------------------------|--------------|
|                                     | ark NEW       |                     |                            | ×                      | son          |
| Data Source                         | aluma         |                     |                            | All and a start of the | •            |
| CDEC (California Data Exchange)     |               |                     | EISH? ORGANIZE VIDEO/EMBEL |                        |              |
| Data Category<br>Water Quality Data | ¢             |                     |                            |                        | Cop          |
| Regions                             | S             |                     |                            | teca Oakdale           | 0            |
| Current Map Extent                  | ♦ DESC        | RIPTION             |                            | Salida                 |              |
| Sensor                              |               |                     |                            | Modesto                |              |
| TURBIDITY                           | ¢             |                     |                            | GEES                   |              |
| Map it 🛛 Clear Results              |               |                     |                            | Patterson              | 4            |
| G                                   | O! Goo VIEV   | V BY                |                            | Himeruk                | Ingston      |
| ADDALL                              | Map da REC    | ENT ACTIVITY        |                            | \$                     | strop etrop. |
| Data Preview                        | M             |                     |                            | TIMELINE               | ?            |
| Data Range Title / Info Act         | ions 1617 CON | TENT TABS           |                            | 11121314151617181      | 9202122      |
| ge interine / Au                    |               | select all / desele | ect all                    |                        |              |
|                                     |               |                     | (F2                        |                        |              |
|                                     | - IMA         | SES/ VIDEO SUM      | MARY/REPORT                |                        |              |

For now, title this one "Turbidity Stations" and go down to the "view by" dropdown menu.

These options are correlated to how the map will show up when you go to look at it later. **Choose "map."** 

| Search Tools                   | 2           | Maps                                | Graphing                    | Results            |                                                                                                    |
|--------------------------------|-------------|-------------------------------------|-----------------------------|--------------------|----------------------------------------------------------------------------------------------------|
|                                | ark         | NEW                                 | acaville                    | × lone Jackso      | 2<br>2                                                                                                    |
| Data Source                    | Ium         |                                     |                             | A ALAN             | •                                                                                                    |
| CDEC (California Data Exchange | je) 🗘 🎆     | MAIN MAP IT! PUE                    | BLISH? ORGANIZE VIDEO/EMBED | S                  | (The second second seco |
|                                | No          | TITLE                               |                             |                    | Q                                                                                                    |
| Search                         |             |                                     |                             | la                 | ATO                                                                                                    |
|                                |             |                                     |                             |                    | Cop                                                                                                    |
| Data Category                  | 14          | CAPTION                             |                             | The second second  | - m                                                                                                    |
| Water Quality Data             | \$          |                                     |                             |                    | 1                                                                                                    |
| Regions                        |             | 8<br>DESCRIPTION                    |                             | Oakdale            |                                                                                                    |
| Current Map Extent             | \$          | τ.                                  |                             | Salida             |                                                                                                    |
| Sensor                         |             |                                     |                             | Modesto            |                                                                                                    |
| TURBIDITY                      | <b>+</b>    |                                     | <b>↓</b>                    | CELES              |                                                                                                    |
| 🗹 Map it 🛛 🗆 Clear Res         | sults       |                                     |                             | Patterson          |                                                                                                    |
|                                | GO! Go      | VIEW BY                             |                             | Hilmer             | haston                                                                                                    |
| ADD ALL                        | Мар         | MAPS                                |                             | ♦ Report           | 0 a 3ria p 26760                                                                                                    |
|                                |             | M                                   |                             | TIMELINE           | ?                                                                                                    |
| Data Preview                   |             |                                     |                             |                    | 00.01.00                                                                                                    |
| Data Range Title / Info        | Actions 161 | 7 CONTENT TABS<br>select all / dese | lect all                    | 111213141516171819 | 202122                                                                                                    |
|                                | ~           | ARTICLE                             | APS                         |                    |                                                                                                    |
|                                |             | ✓ IMAGES / VIDEO SUM                | MARY/REPORT                 |                    |                                                                                                    |

Then scroll down and click, "save changes."

| Presets Clear All                                                                                                    |                                                           |                                                     |                                                               |
|----------------------------------------------------------------------------------------------------|-----------------------------------------------------------|-----------------------------------------------------|---------------------------------------------------------------|
| About Bay-Delta Live<br>Bay-Delta Live is a collaborative<br>community of interests with the goal<br>of expanding open and tra<br>T | Data Pr<br>EUSC<br>CALIFORNIA<br>CALIFORNIA<br>CALIFORNIA | WEB LINK (Opens a new window) META DATA URL CONTACT | Subscribe email<br>Name Name<br>Imail Email address<br>Submit |
| Bay Delta Live - All rights reserved. © Cop                                                                                         | yright 2014                                               | Save changes                                        | Errors                                                        |

A box will appear and you can view the map now or go on to create other maps. **Click "view" and go in to edit some of the information.** 

| BAY-DELTA LIVE                    |                       |                                                                              |                                             |                  | 7                                                       | ← ሮ ≣                 |
|-----------------------------------|-----------------------|------------------------------------------------------------------------------|---------------------------------------------|------------------|---------------------------------------------------------|-----------------------|
| Explore Data                      | Hydrodynamic          | Meteorological                                                               | Water Quality                               | Popular Stations | s Help                                                  | 41+                   |
| Search Tools                      | ?                     | Maps                                                                         | Grap                                        | hing             | Results                                                 |                       |
| Data Source<br>CHOOSE<br>EXPLORE! | ¢<br>Rbert            | Data leng<br>Updates wer                                                     | this 134178<br>ere successful.<br>es Saved. | ×                | Cont<br>Lodi<br>Monda<br>Lockton<br>Manteca<br>Doubd    |                       |
|                                   | Goog<br>Map data<br>M | San Mateo<br>Paio Aint<br>2015 Coopel Image y 2015 M<br>Sep 6, 2015<br>SooPM | Pleasantion<br>TBD<br>DEDIN_TEN<br>AMERICE  | Timestep         | Venale Modesto<br>3 Patterson Turio<br>BULIST TIMEL INF | dt<br>Uturnastan<br>2 |

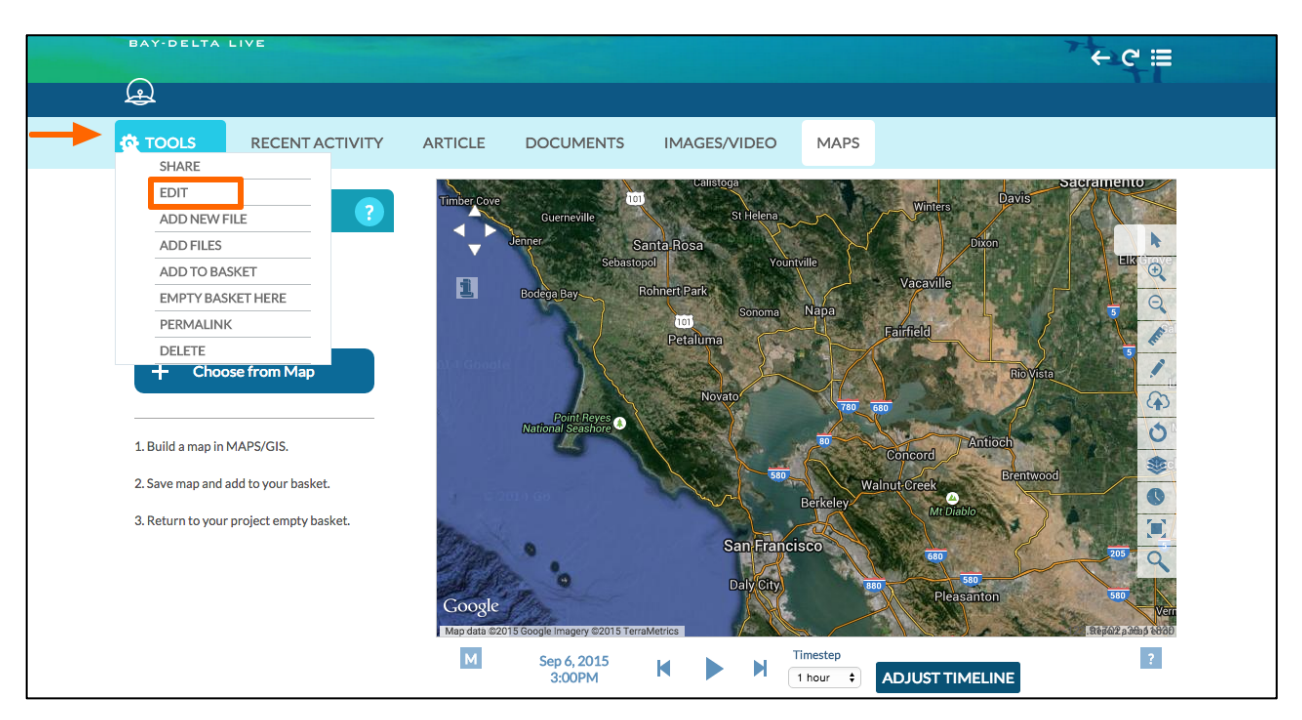

Hover over the TOOLS menu in the upper left corner, and choose "edit."

If you would like to make your map public, you can do so through the "publish?" tab.

| 🔅 TOOLS                                     | RECENT ACTIVITY                          | ARTICLE            | DOCUMENTS                                                  | IMAGES/VIDEO                    | MAPS |                           |                                    |
|---------------------------------------------|------------------------------------------|--------------------|------------------------------------------------------------|---------------------------------|------|---------------------------|------------------------------------|
| You have (0) Map                            | os ?                                     | Timber Cove        | DITING                                                     | Calistoga                       | ×    | Winters Davis             | Sacramento                         |
| Build a                                     | Мар                                      | 1                  | MAIN MAP IT! PI                                            | UBLISH? ORGANIZE                |      | aville                    |                                    |
| + Choose                                    | rfrom Map                                | al 4 G             | (Everything PUBLIC follows th<br>license.)<br>AUTHOR/SOURC | he Creative Commons non-commerc | ial  | Elovis:<br>rd Antioch     |                                    |
| 2. Save map and add<br>3. Return to your pr | l to your basket.<br>oject empty basket. | 100                | COPYRIGHT                                                  |                                 | 7.   | ek<br>Mt Diablo           |                                    |
|                                             |                                          | Goo<br>Map da<br>M |                                                            | ATE                             |      | Pleasanton<br>ST TIMELINE | EGG Verr<br>Raydoz prosectedy<br>? |
|                                             |                                          | 1617<br>           |                                                            | WER / MORE URL                  |      | 1011121314151             | 6171819202122                      |

Now to access your map from the homepage, click on "GIS/Map Layers" icon.

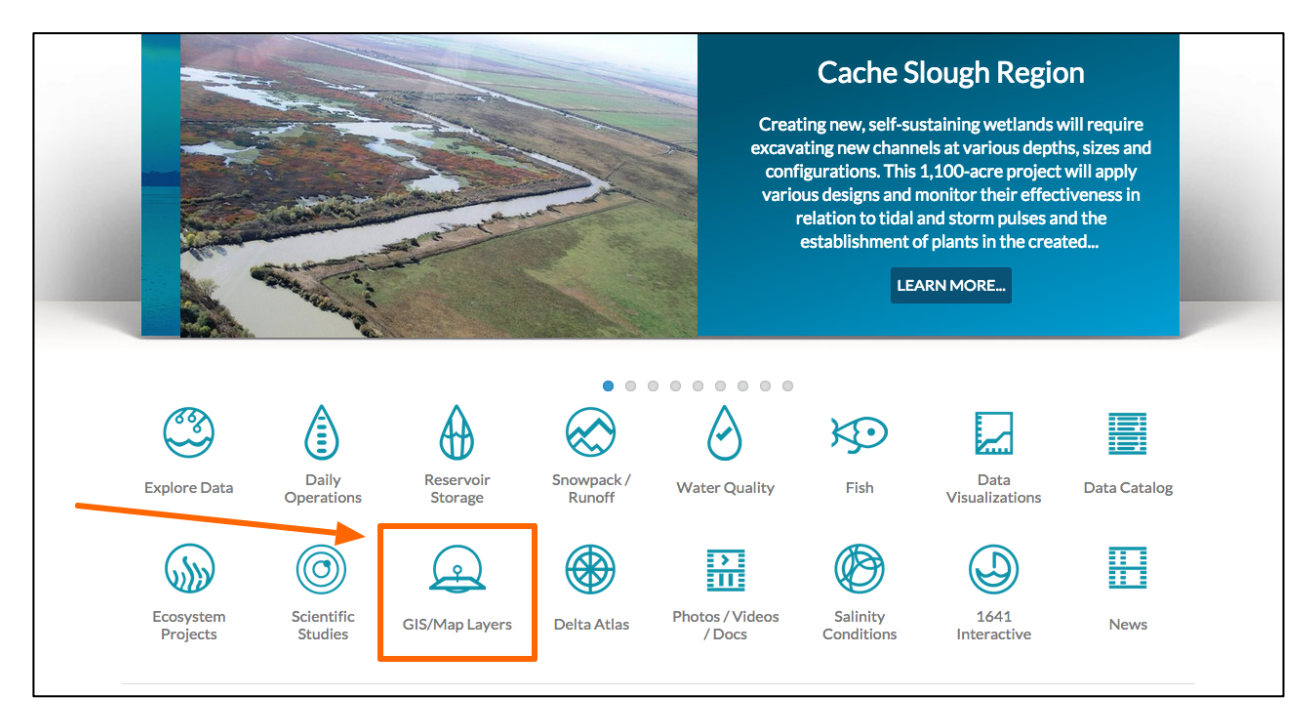

Then click on "My Docs" and there you'll see the data preset you created.

| $\widehat{\mathbf{W}}$ | Explore Data | Operations | Projects     | Maps & GIS                           | Photos, Video    | os, Docs  | Data Catalog     | Corr                | munity                  |
|------------------------|--------------|------------|--------------|--------------------------------------|------------------|-----------|------------------|---------------------|-------------------------|
|                        |              |            | SARAH D      | OLISLAGER 🔅 🗎 📜                      | (0) MY BASKET    | JOIN BDI  |                  | HELP                | QSEARCH                 |
| BAY-DE                 | LTA LIVE     |            |              |                                      |                  |           |                  |                     | + c ≡                   |
|                        | What's New   | Maps       | View Layers  | Delta Atlas                          | Help Ad          | d New     |                  |                     | -1+                     |
|                        |              |            |              |                                      |                  |           |                  |                     |                         |
| Search a               | nd Filter    | ?          |              | SORT BY Modifie                      | a Da 🗧 RESULTS P | ER PAGE 0 |                  | VIEWON              | МАР                     |
| Search                 |              |            |              |                                      | My Docs          | Pi        | ublic Docs       |                     |                         |
|                        |              |            |              |                                      | TOOLS 🔅          |           |                  |                     | TOOLS 🔅                 |
| Туре                   |              |            | SAVED MAP    |                                      |                  | VISU      | JALIZATION       |                     |                         |
| all                    |              | ¢          |              |                                      |                  |           | 1                |                     |                         |
| all                    | 2            | \$         | GE COMING SC | JNDERSTANDING                        | G SALINITY<br>AL |           |                  | SALINITY<br>AL COND | CONDITIONS:<br>UCTIVITY |
| Regions                |              |            | C            | ONDUCTIVITY S                        | TATIONS IN THE   |           | (MICRO S)        | DATA VIS<br>YS      | UALIZATION              |
| all                    |              | \$         | c            | alifornia Estuary Workg              | roup             |           | [P] Sep 02, 2015 | 05:10 PM            |                         |
| Privacy S              | Settings     |            | [F           | <sup>9</sup> ] Sep 02, 2015 05:16 PM |                  |           |                  |                     |                         |
| Public                 |              | <b>\</b>   |              |                                      |                  |           |                  |                     |                         |
| 🗆 Map It               | 🗆 Clear R    | esults     | 121          |                                      |                  | 121       |                  |                     |                         |
| RESETL                 | ISTINGS      | EARCH      |              |                                      | TOOLS A          |           |                  |                     |                         |

Lastly, you can share this data preset from the tools menu. Choose "share" from the drop-down menu.

|   | 公                                         | Explore Data | Operations         | Projects N    | Maps & GIS                   | Photos, Videos,                                     | , Docs      | Data Catalog                         | Com    | munity  |  |
|---|-------------------------------------------|--------------|--------------------|---------------|------------------------------|-----------------------------------------------------|-------------|--------------------------------------|--------|---------|--|
| - | BAY-DEL                                   |              |                    | SARAH DOLISL  | AGER 🏟 🗎 📜                   | (0) MY BASKET                                       | JOIN BDL CO | OMMUNITY                             | HELP   |         |  |
|   |                                           | What's New   | Maps               | View Layers E | Delta Atlas                  | Help Add                                            | New         |                                      |        | -17     |  |
|   | Search an<br>Search                       | d Filter     | ?                  | SOI           | RT BY Modifie                | d Da 🔹 RESULTS PER                                  | R PAGE 6    | ¢ 🖬 🔚 🛛                              | VIEWON | і МАР   |  |
|   | Type<br>all<br>Sub Type<br>all<br>Regions |              | ÷                  | SAVED MAP     | IDITY STATI<br>2015 05:09 PM | View<br>Share<br>Edit<br>Duplicate<br>Add to Basket |             | MAP<br>TURBIDITY<br>Aug 29, 2015 05: | STATIO | TOOLS 🌣 |  |
|   | Privacy Se                                | ettings      | \$                 | A             |                              | Empty Basket Here Permalink                         | A           |                                      |        |         |  |
|   | Private O Map It RESET LI                 | Clear Res    | ₹<br>sults<br>ARCH | SAVED MAP     |                              |                                                     | SAVED       | MAP                                  |        | TOOLS 🌣 |  |

You can add an email address or use the built-in contact list to share with colleagues.

|                                                                                              | SHARE Turbidity Stations                                                                 |                                             |
|----------------------------------------------------------------------------------------------|------------------------------------------------------------------------------------------|---------------------------------------------|
| BAY-DELTA LIVE                                                                               | YOUR NAME                                                                                | ~ c ≡                                       |
| What's New Maps                                                                              | Sarah Dolislager                                                                         | +1+                                         |
| 3                                                                                            | REPLY-TO EMAIL                                                                           |                                             |
| Search and Filter                                                                            | sarahdolislager@gmail.com                                                                |                                             |
| Search                                                                                       | ТО:                                                                                      | : Docs                                      |
| Type all \$ Sub Type all \$ Regions                                                          | SUBJECT                                                                                  | TURBIDITY STATIONS<br>Aug 29, 2015 05:04 PM |
| all     \$       Privacy Settings     \$       Private     \$       Map It     Clear Results | Sarah Dolislager is sharing a map from the www.bayde TYPE A MESSAGE ::Turbidity Stations | TOOLS 🔅                                     |
| RESET LISTINGS SEARCH                                                                        |                                                                                          | Jul 06, 2015 01:59 PM                       |

This concludes our first "Explore Real Time Data (1 Parameter)" tutorial. We hope this will help you to get started using data for your Delta science research.